## DR5322 USER MANUAL

1.IPQ5322 UI settings2.DR5322 UART configuration3.How to set up the card slot

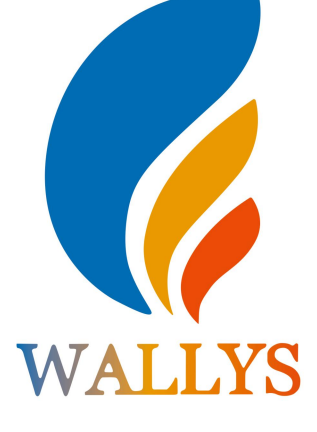

#### DR5322

THIS DOCUMENT CONTAINS PROPRIETARY TECHNICAL INFORMATION, WHICH IS THE PROPERTY OF THE WALLYSTECH AND SHALL NOT BE DISCLOSED TO OTHERS IN WHOLE OR IN PART, REPRODUCED, COPIED, OR USED AS THE BASIS FOR DESIGN, MANUFACTURING, OR SALE OF APPARATUS WITHOUT WRITTEN PERMISSION OF WALLYSTECH.

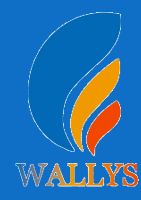

#### 1.Input the IP 192.168.1.1 and login

#### 2.Input the username "admin" password "password" then press the button "Login"

| SuperWireless   FIRMWARE-2                                      | 167-202208232026 unknown   Load: 0.01 0.10 0.11 | Ī 💻         |
|-----------------------------------------------------------------|-------------------------------------------------|-------------|
| Authorization Required<br>Please enter your username and passwo | rd.                                             |             |
| Username                                                        | 🔒 admin                                         |             |
| Password                                                        | <i>[?</i>                                       |             |
| L                                                               |                                                 | Reset Login |

#### 3. Network setting

- IP Setting: setting IP in the path "network->Interfaces->LAN->IPV4 address"
- DHCP setting:DHCP and other protocol setting in the path network-> Interfaces-> LAN->protocol"

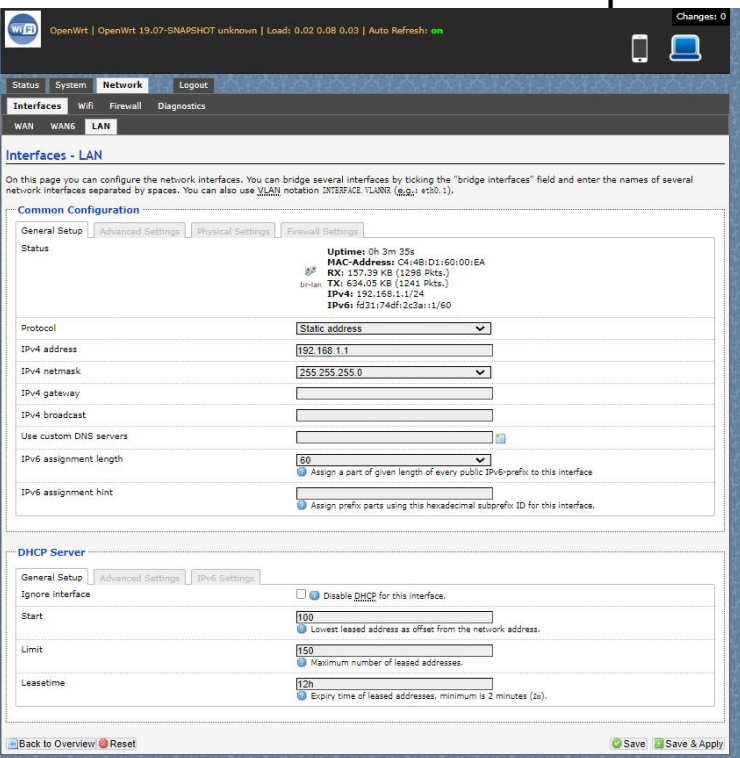

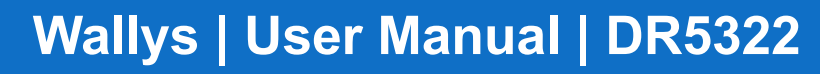

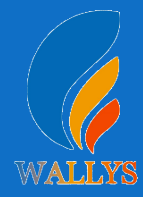

#### 4. Wireless setting

Login the path network->Interfaces->WIFI,

Then choose wifi 1, we select the red marked as example, click the button " Edit "

| Status    | System         | Network                          | Logout                                             |                     |         |            |            |            |              |             |
|-----------|----------------|----------------------------------|----------------------------------------------------|---------------------|---------|------------|------------|------------|--------------|-------------|
| Interface | es Wifi        | Firewall                         | Diagnostics                                        |                     |         |            |            |            |              |             |
| wifi1: M  | aster "Ope     | -<br>nWrt" wifi2                 | : Master "OpenWrt" wifi(                           | ): Master "OpenWrt" |         |            |            |            |              |             |
|           |                |                                  |                                                    |                     |         |            |            |            |              |             |
| Wireles   | ss Over        | view                             |                                                    |                     |         |            |            |            |              |             |
|           |                |                                  |                                                    |                     |         |            |            |            |              |             |
|           | Generi         | c Atheros 8<br>1: 11 (2.462 G    | 302.11abgnax (wifi0)<br>Hz)   Bitrate: 1147 Mbit/s |                     |         |            |            |            | Scan         | Add 🚺       |
|           | SSI            | D: OpenWrt                       | Mode: Master                                       |                     |         |            | Dic:       | ablo 🚺     | Edit         | Pomovo      |
|           | 0% <b>BS</b> S | SID: C4:4B:D1                    | :60:00:EF   Encryption: No                         | one                 |         |            | UIS:       | able       | Eait         | Keniove     |
|           |                |                                  |                                                    |                     |         |            |            |            |              |             |
|           | Generi         | c Atheros 8                      | 802.11ahnacax (wifi1                               | )                   |         |            |            |            | _            |             |
| X         | Channe         | : 128 (5.640 0                   | GHz)   Bitrate: ? Mbit/s                           | .,                  |         |            |            | Q          | Scan         | Add         |
|           | SSI SSI        | D: OpenWrt                       | Mode: Master                                       |                     |         |            | O Disa     | able 🛛 🖉   | Edit         | Remove      |
|           | 0% 853         | SID: C4:4B:DI                    | :70:01:A3   Encryption: N                          | one                 |         |            |            |            |              |             |
|           |                |                                  |                                                    |                     |         |            |            |            |              |             |
| (9)       | Generi         | c Atheros 8                      | 302.11abax (wifi2)                                 |                     |         |            |            | a          | Scan         | Add         |
| 1995      |                |                                  |                                                    |                     |         |            |            |            |              |             |
|           | 0% Win         | D: Openwrt  <br>eless is disable | d or not associated                                |                     |         |            | Ø Disa     | able 🛛 🌌   | Edit         | Remove      |
|           |                |                                  |                                                    |                     |         |            |            |            |              |             |
| Accocia   | tod Sta        | tions                            |                                                    |                     |         |            |            |            |              |             |
| ASSUCIO   | ited 5ta       |                                  |                                                    |                     |         |            |            |            |              |             |
|           |                |                                  |                                                    |                     |         |            |            |            | <b>T</b> 600 |             |
|           | wifio          | OpenWrt                          | MAC-Address                                        | 1PV4-Address        | Noise   | 0(0,0,0,0) | 0.0 Mbit/c | 0.0 Mbit/c | IXCCQ        | Up Time     |
| al        | wifi1          | OpenWrt                          | 00:00:00:00:00:00:00                               | ?                   | -94 dBm | 0(0,0,0,0) | 0.0 Mbit/s | 0.0 Mbit/s | 0%           | 5 mins 31 5 |
| -         | wifi2          | OpenWrt                          | 00:00:00:00:00:00                                  | ?                   | 0 dBm   | 0(0.0.0.0) | 0.0 Mbit/s | 0.0 Mbit/s | 0%           | 5 mins 31 s |
| Land      |                | spanne                           |                                                    | •                   | 0 0011  | -(0/0/0/0) |            |            |              |             |

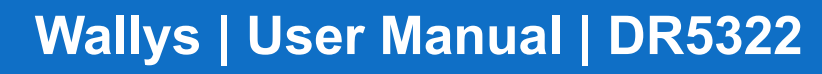

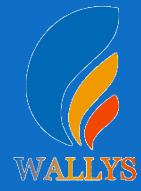

The detail information show in the picture as below:

- Channel:for channel select;
- Transmit Power:signal chain power setting; ESSID:for ID
- Mode:it support 4 mode AP,AP(WDS),client,client(WDS) Wireless
- Security: for Encryption setting

| atus System <mark>Network</mark> Logout                                                                                   | f leta leta leta ta le                                                              | tal letal letal le                                                                                                    | in the transfer                                 | ĸŧ≓⊃ĸŧ≓⊃⊷t∞t                                            |
|----------------------------------------------------------------------------------------------------|-------------------------------------------------------------------------------------|----------------------------------------------------------------------------------------------------|-------------------------------------------------|---------------------------------------------------------|
| ifi1: Master "OpenWrt" wifi2: Master "OpenWrt"                                                                            | wifi0: Master "OpenWrt"                                                             |                                                                                                    |                                                 |                                                         |
|                                                                                                    |                                                                                     |                                                                                                    |                                                 |                                                         |
| e Device Configuration section covers physical sett<br>ined wireless networks (if the radio hardware is m<br>nfiguration. | tings of the radio hardware such as<br>ulti-SSID capable). Per network se           | s channel, transmit powe<br>attings like encryption or                                                                                               | r or antenna selection<br>operation mode are gr | which are shared among<br>ouped in the <i>Interface</i> |
| Device Configuration                                                                                                    |                                                                                     |                                                                                                    |                                                 |                                                         |
| General Setup Advanced Settings                                                                                           | AL 12 (21) 2 1                                                                      |                                                                                                    |                                                 |                                                         |
| Status                                                                                                    | Mode: Master<br>BSSID: C4:4B<br>Channel: 11 (<br>% Signal: -41 dB<br>Bitrate: 1147. | <b>SSID:</b> OpenWrt<br>:D1:60:00:EF   <b>Encrypi</b><br>2.462 GHz)   <b>Tx-Power</b><br>3m   <b>Noise:</b> -94 dBm<br>0 Mbit/s   <b>Country:</b> US | t <b>ion:</b> None<br>: 30 dBm                  |                                                         |
| Wireless network is enabled                                                                                               | 🕲 Disable                                                                           |                                                                                                    |                                                 |                                                         |
| Country Code                                                                                                    | US - United States                                                                  | ~                                                                                                    | ]                                               |                                                         |
|                                                                                                    | Use ISO/IEC 3166                                                                    | alpha2 country codes.                                                                                                    |                                                 |                                                         |
| Mode                                                                                                    | 802.11axg                                                                           | ~                                                                                                    | ]                                               |                                                         |
| Channel Spectrum Width                                                                                                    | 40MHz                                                                               | ~                                                                                                    | ]                                               |                                                         |
| Frequency                                                                                                    | auto                                                                                | ~                                                                                                    | ]                                               |                                                         |
| Block Dfs Channel list                                                                                                    | 🗌 😰 Block Dfs Chan                                                                  | nel list                                                                                                    |                                                 |                                                         |
| Background ACS scan                                                                                                    | 🗌 🙆 Automatically s                                                                 | can and switch to best char                                                                                                    | nnel after a period of time                     | e, default is 60 seconds                                |
| Scan List:                                                                                                    | 🗌 Enable Scan List                                                                  |                                                                                                    |                                                 |                                                         |
|                                                                                                    | 🗌 1 (2.412 GHz)                                                                     | 2 (2.417 GHz)                                                                                                    | 3 (2.422 GHz)                                   | 4 (2.427 GHz)                                           |
|                                                                                                    | □ 5 (2.432 GHz)                                                                     | 🗌 6 (2.437 GHz)                                                                                                    | 🗌 7 (2.442 GHz)                                 | 🗌 8 (2.447 GHz)                                         |
|                                                                                                    | 🗌 9 (2.452 GHz)                                                                     | 🗌 10 (2.457 GHz)                                                                                                    | 🗌 11 (2.462 GHz)                                |                                                         |
| Transmit Power                                                                                                    | 30 dBm (1000 mW)                                                                    | ) 🗸                                                                                                    | ]                                               |                                                         |
|                                                                                                    | @ dBm                                                                               |                                                                                                    |                                                 |                                                         |

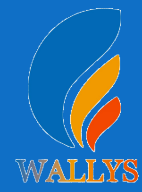

In advance setting you can select which chain do you need, which BW do you need and so on

| General Setup Wireless Security MAC | Filter Advanced Settings     |  |
|-------------------------------------|------------------------------|--|
| SSID                                | OpenWrt                      |  |
| 1ode                                | Access Point 🗸               |  |
| Guard Interval                      | Access Point<br>Client       |  |
| Hide <u>ESSID</u>                   | Ad-Hoc<br>Access Point (WDS) |  |
|                                     | Client (WDS)<br>Static WDS   |  |

In the end, you need click the button "Save & Apply", and wait for 2 minutes, then you can enjoy it.

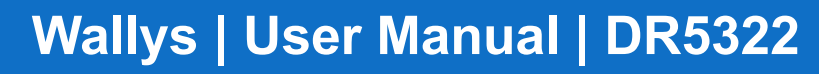

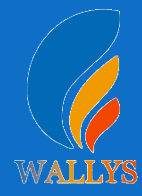

#### 5. Backup archive

Login System->Backup/Flash Firmware; Then click the button "Generate archive" Then download the archive

| stem Administration Services LE                                                                    | nfiguration Backup / Flash Firmware Reboot                                                                                     |
|----------------------------------------------------------------------------------------------------|----------------------------------------------------------------------------------------------------|
|                                                                                                    |                                                                                                    |
| ions Configuration                                                                                 |                                                                                                    |
| LOGDUMP<br>Click LOGDUMP" to download log dumped                                                   |                                                                                                    |
| Download LOGDUMP:                                                                                  | Generate logdump                                                                                                    |
| uick "Generate archive" to download a ta<br>squashfs images).<br>Download backup:                  | Inve of the current configuration files. To reset the firmware to its initial state, click "Perform reset" (only possible with |
| Reset to defaults:                                                                                 | Berform reset                                                                                                    |
| To restore configuration files, you can uplo                                                       | previously generated backup archive here.                                                                                      |
| Restore backup:                                                                                    | 选择文件 未选择任何文件 III Upload archive                                                                                                |
| Flash new firmware image<br>Upload a sysupgrade-compatible image he<br>compatible firmware image). | replace the running firmware. Check "Keep settings" to retain the current configuration (requires an OpenWrt                   |
| Keep settings:                                                                                     |                                                                                                    |
|                                                                                                    |                                                                                                    |

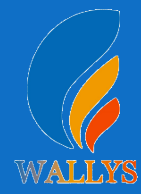

#### 6.Update new image

Login System->Backup/Flash Firmware; Then click the button "flash image" Then click the button "Proceed" warning don't power off wait for about three minutes Then the system will reboot automatic.

Then login again, you can enjoy it.

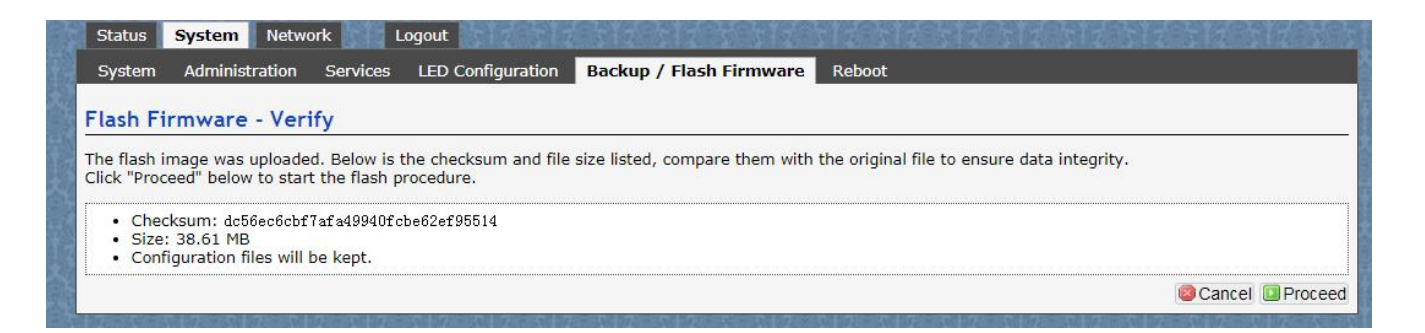

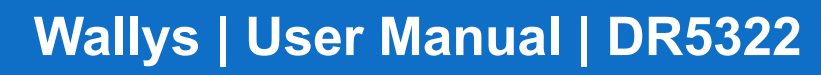

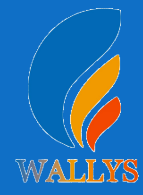

#### 7. wireless encryption

Login System->Network/wifi/Edit->Choose 5G radio Country Coad choose " US " click the button"Wireless Security" Then choose "WPA3" and set password Notice:SAE/SAE PWE/SAE MFP click "  $\sqrt{$  "

| white master open wit                                                                                                    |                                                                                                    |
|----------------------------------------------------------------------------------------------------|----------------------------------------------------------------------------------------------------|
| reless Network: Master "OpenWrt'                                                                                                    | " (ath0)                                                                                                    |
| <ul> <li>Device Configuration section covers physical sett<br/>aless networks (if the radio hardware is multi-SSID</li> <li>Device Configuration</li> </ul> | ings of the radio hardware such as channel, transmit power or antenna selection which are shared among all defin<br>capable). Per network settings like encryption or operation mode are grouped in the Interface Configuration.                                                                                                    |
| General Setup                                                                                                    |                                                                                                    |
| Status                                                                                                    | Mode: Master   SSID: OpenWrt<br>BSSID: 00-48:D1:40:02:08   Encryption: WPA2 PSK (CCMP)<br>Channel: 149 (5.745 GHz)   Tx-Power: 25 dBm<br>Sistaal: 1 dBm (Noise: -98 dBm<br>Bitrate: 573.0 Mbit/s   Country: US                                                                                                    |
| Wireless network is enabled                                                                                                    | Disable                                                                                                    |
| Country Code                                                                                                    | US - United States  US - Use ISO/IEC 3186 alpha2 country codes.                                                                                                    |
| Mode                                                                                                    | 802.11axa 🗸                                                                                                    |
| Channel Spectrum Width                                                                                                    | 40MHz 🗸                                                                                                    |
| Frequency                                                                                                    | auto 🗸                                                                                                    |
| Block Dfs Channel list                                                                                                    | 🗹 📵 Block Dfs Channel list                                                                                                    |
| Background ACS scan                                                                                                    | 🗌 💿 Automatically scan and switch to best channel after a period of time, default is 60 seconds                                                                                                    |
| Scan List:                                                                                                    | Enable Scan List     San GHz)     GHz     GHz |
|                                                                                                    |                                                                                                    |
|                                                                                                    |                                                                                                    |
|                                                                                                    | ☐ 165 (5.825 GHz)                                                                                                    |
| Transmit Power                                                                                                    | 25 dBm (318 mW) ▼                                                                                                    |
| nterface Configuration                                                                                                    |                                                                                                    |
| General Setup Wireless Security MAC-Filt                                                                                                    | er Advanced Settings                                                                                                    |
| Encryption                                                                                                    | WPA3 V                                                                                                    |
| SAE                                                                                                    |                                                                                                    |
| SAE PASSWORD                                                                                                    | 12345678                                                                                                    |
| SAE PWE                                                                                                    |                                                                                                    |
| SAE MFP                                                                                                    | . 🗹 –                                                                                                    |

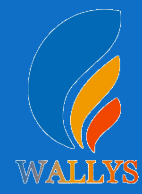

#### 7. wireless encryption

| 2 | Generic Atheros 802.11abgnax (wifi0)<br>Channel: 7 (2.442 GHz)   Bitrate: 1147 Mbit/s                                              |   |  |   |         | Q | Scan |   | Add    |
|---|----------------------------------------------------------------------------------------------------|---|--|---|---------|---|------|---|--------|
|   | SSID:         OpenWrt66666   Mode:         Master           0%         BSSID:         C4:48:D1:60:00:EF   Encryption:         None | e |  | ۲ | Disable |   | Edit | × | Remove |
| 2 | Generic Atheros 802.11abnacax (wifi1)<br>Channel: 124 (5.620 GHz)   Bitrate: ? Mbit/s                                              |   |  |   |         |   | Scan |   | Add    |
|   | SSID:         OpenWrt6666   Mode:         Master           0%         BSSID:         C4:48:D1:70:01:A3   Encryption:         Non   | e |  | 0 | Disable |   | Edit |   | Remove |
| R | Generic Atheros 802.11abax (wifi2)                                                                                                 |   |  |   |         |   | Scan |   | Add    |
|   | SSID: OpenWrt   Mode: Master<br>Wireless is disabled or not associated                                                             |   |  | 0 | Disable |   | Edit |   | Remove |

-94 dBm

?

0 dBm

26(0,0,0,0)

275.3 Mbit/s

26(0,0,0,0) 275.3 Mbit/s

154.9 Mbit/s

154.9 Mbit/s

0%

0%

9 s

9 s

wifi1

wifi2

OpenWrt6666

OpenWrt

62:6B:4B:89:8E:8A

62:6B:4B:89:8E:8A

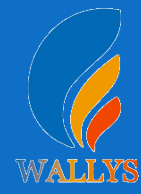

## **DR5322 UART configuration**

#### **1. Introduction**

The photo below shows how to use the Uart for DR5332

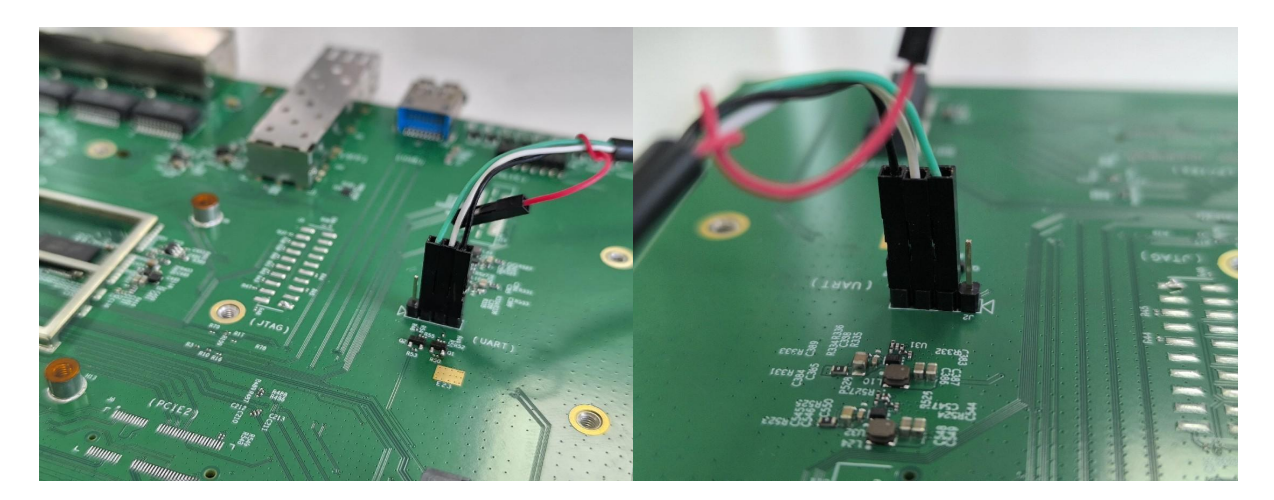

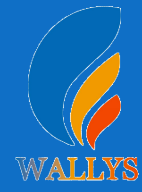

## **DR5332 UART configuration**

#### 2. Device connect

Step 1:Connect the cable to the DR5332 As the picture as above,the sequence of the signal in the UART Connector:GND TX RX VCC. And we need use GND conn

Connector:GND,TX,RX,VCC, And we need use GND connect black cable,TX connect to white cable,RX connect to Green cable VCC don't use.

Step 2:Check the Com number on the PC Connect the console board to the PC with USB connector, Then check the com number on the PC,the com number on the test PC is COM9

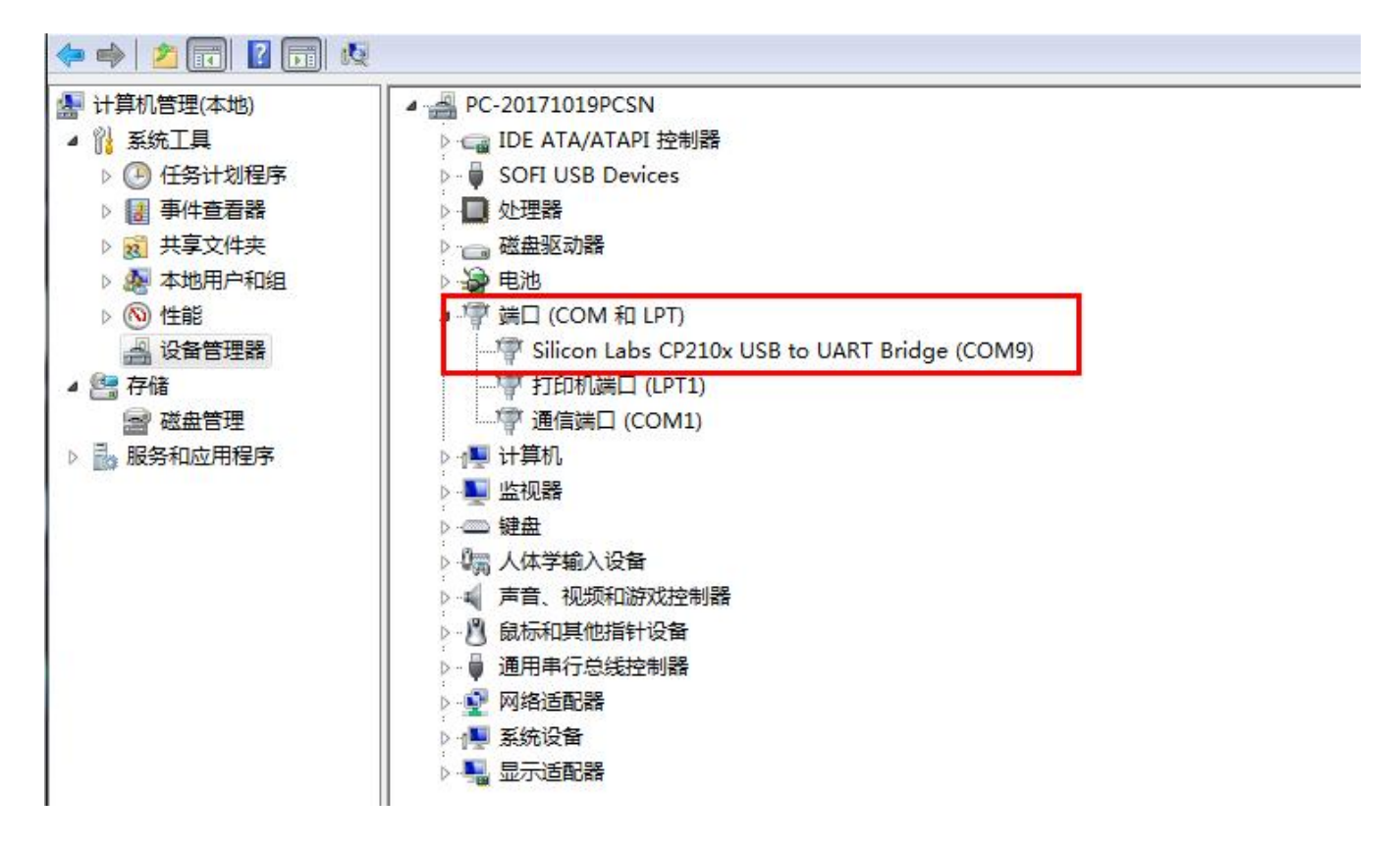

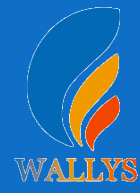

## **DR5322 UART configuration**

#### 2. Device connect

#### Step 3 Login with the software You can use putty,Xshell or some others,enjoy it.

| BusyBo | ox v1.3 | 5.0 (20 | 23-12-1 | 5 03:59:36 | UTC) bu    | ilt-in : | shell (a   | sh)     |
|--------|---------|---------|---------|------------|------------|----------|------------|---------|
| MM     |         | N       | M       |            | MMMMMMM    |          | М          | М       |
| ŞMMMMM |         | MM      | MMM     |            | MMMMMMMMMM |          | MMM        | MMM     |
| MMMM   | MMMMM   | MM M    | MMMM .  |            | MMMMM :    | MMMMMM:  | MMMM       | MMMMM   |
| MMMM=  | MMMMMM  | MMM     | MMMM    | MMMMM      | MMMM       | MMMMMM   | MMMM       | MMMMM ' |
| MMMM=  | MMMMM   | MMMM    | MM      | MMMMM      | MMMM       | MMMM     | MMMMN      | MMMMM   |
| MMMM=  | MMMM    | MMMMM   | 1       | MMMMM      | MMMM       | MMMM     | MMMMMMM    |         |
| MMMM=  | MMMM    | MMMM    | MM      | MMMMM      | MMMM       | MMMM     | MMMMMMMM   |         |
| MMMM=  | MMMM    | MM      | MMM,    | NMMMMMMM   | MMMM       | MMMM     | MMMMMMMMMM |         |
| MMMM=  | MMMM    | Μ       | MMMMM   | MMMMMMM    | MMMM       | MMMM     | MMMM       | MMMMMM  |
| MMMM=  | MMMM    | MM      | MMMM    | MMMM       | MMMM       | MMMM     | MMMM       | MMMM    |
| MMMM\$ | , MMMMM | MMMMM   | MMMM    | MMM        | MMMM       | MMMMM    | MMMM       | MMMM    |
| MMMM   | IMMM:   | MMM     | MMMM    | М          | MMMMMM     | MMMMMM   | MMMMMMM    | MMMMMMM |
| MM     | MMMMM   | MM      | MMN     | М          | MMMMM      | MMMM     | MMMM       | MMMM    |
| P      | MMMM    |         | М       |            | MMMMMMM    |          | М          | М       |
|        | М       |         |         |            |            |          |            |         |
|        |         |         |         |            |            |          |            |         |
| FOI    | c those | apout   | to rock | Openwrt    | . 19.07-   | SNAPSHO. | r, unkno   | WI      |
| root@c | penWrt  | :/#     |         |            |            |          |            |         |

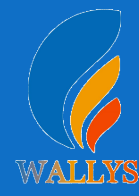

## How to set up the card slot

#### 4x4 single radio

setenv machid 8050e01 setenv bootargs 'console=ttyMSM0,115200n8 cnss2.enable\_qcn9224\_support=1 cnss2.bdf\_pci2=0x0002 cnss2.bdf\_pci3=0x0004 cnss2.enable\_mlo\_support=0' saveenv

#### 2x2 dual radio

setenv machid 8050e01 setenv bootargs 'console=ttyMSM0,115200n8 cnss2.enable\_qcn9224\_support=1 cnss2.bdf\_pci2=0x1006 cnss2.bdf\_pci3=0x1003 cnss2.enable\_mlo\_support=0' saveenv

0002 represent DR9274-5G radio 0004 represent DR9274-6G radio 1006 represent DR9274-5G6G radio 1003 represent DR9274-2.4G5G radio

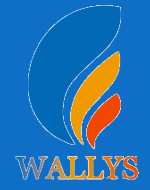

# You can configure the DR9274 card slot 0-1 as desired

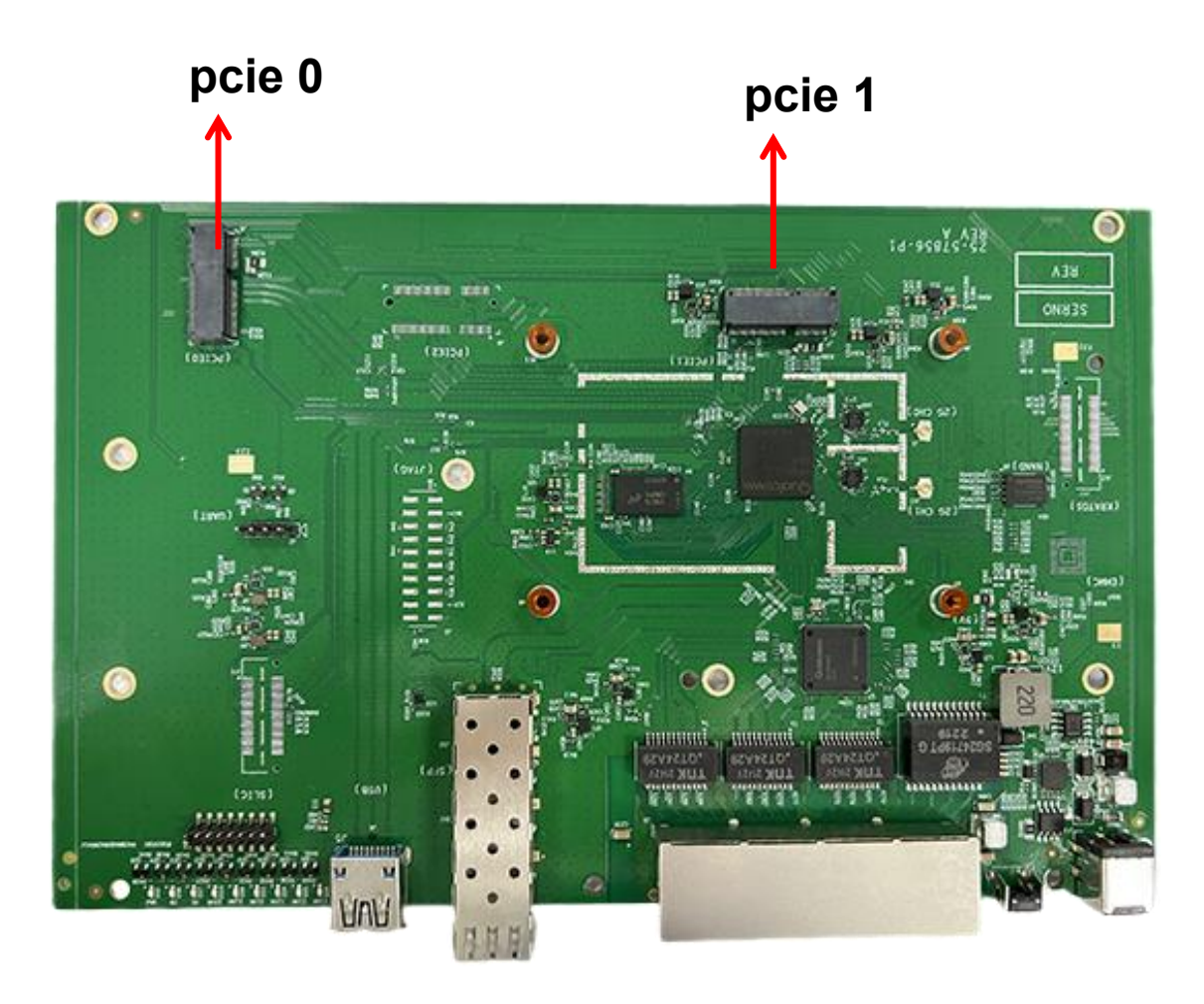

#### For example set one card

if you want pcie 0 support DR9274-5G; you can under uboot enter cnss2.enable\_qcn9224\_support=1 cnss2.bdf\_pci0=0x0002 cnss2.enable\_mlo\_support=0' than saveenv than reset.

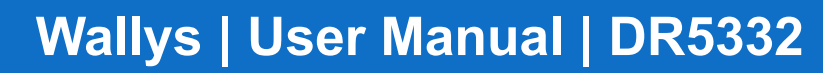

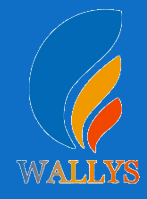

# You can configure the DR9274 card slot 0-1 as desired

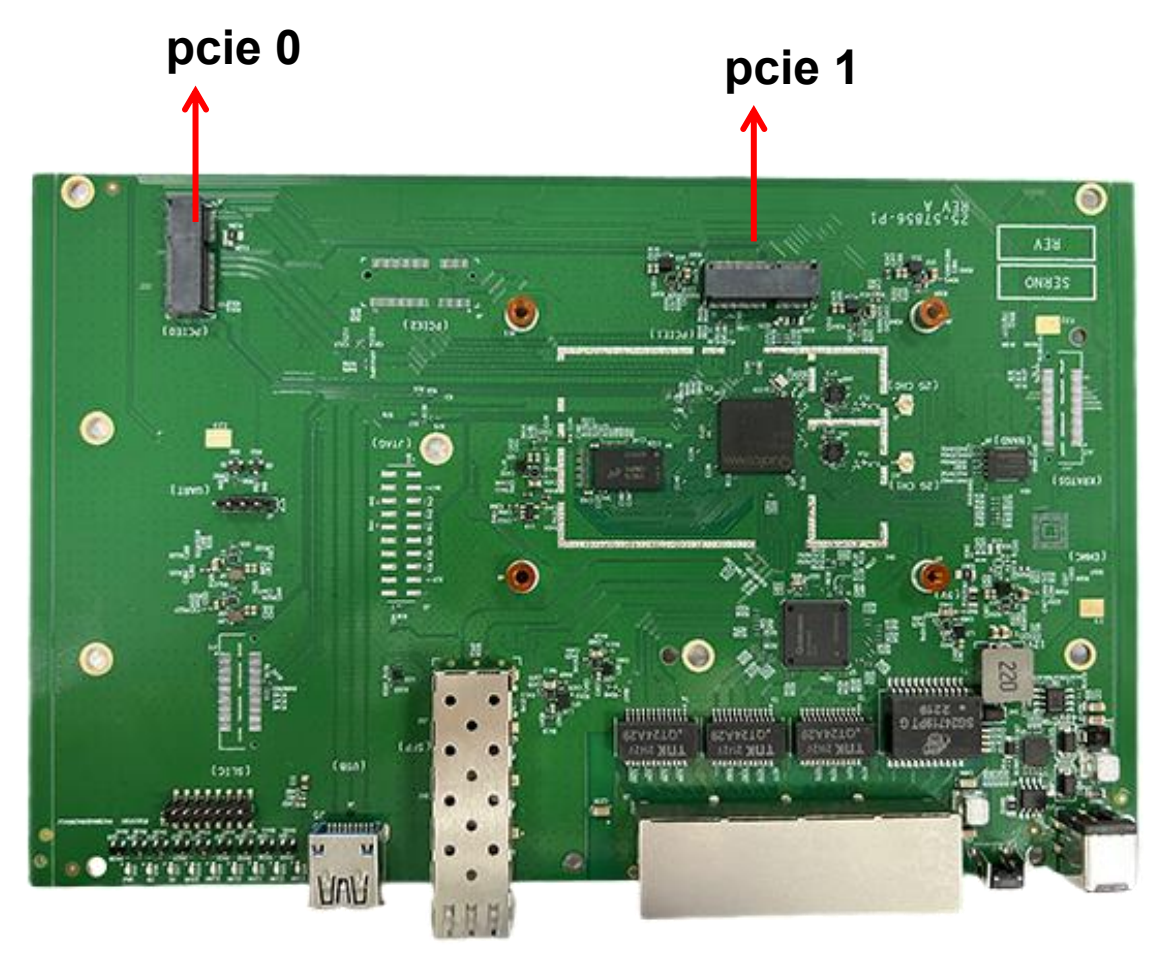

#### For example set one card

if you want pcie 1 support DR9274-5G; you can under uboot enter cnss2.enable\_qcn9224\_support=1 cnss2.bdf\_pci1=0x0002 cnss2.enable\_mlo\_support=0' than saveenv than reset.

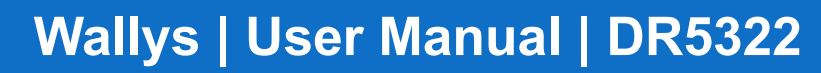

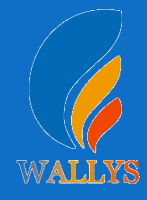

# You can configure the DR9274 card slot 0-1 as desired

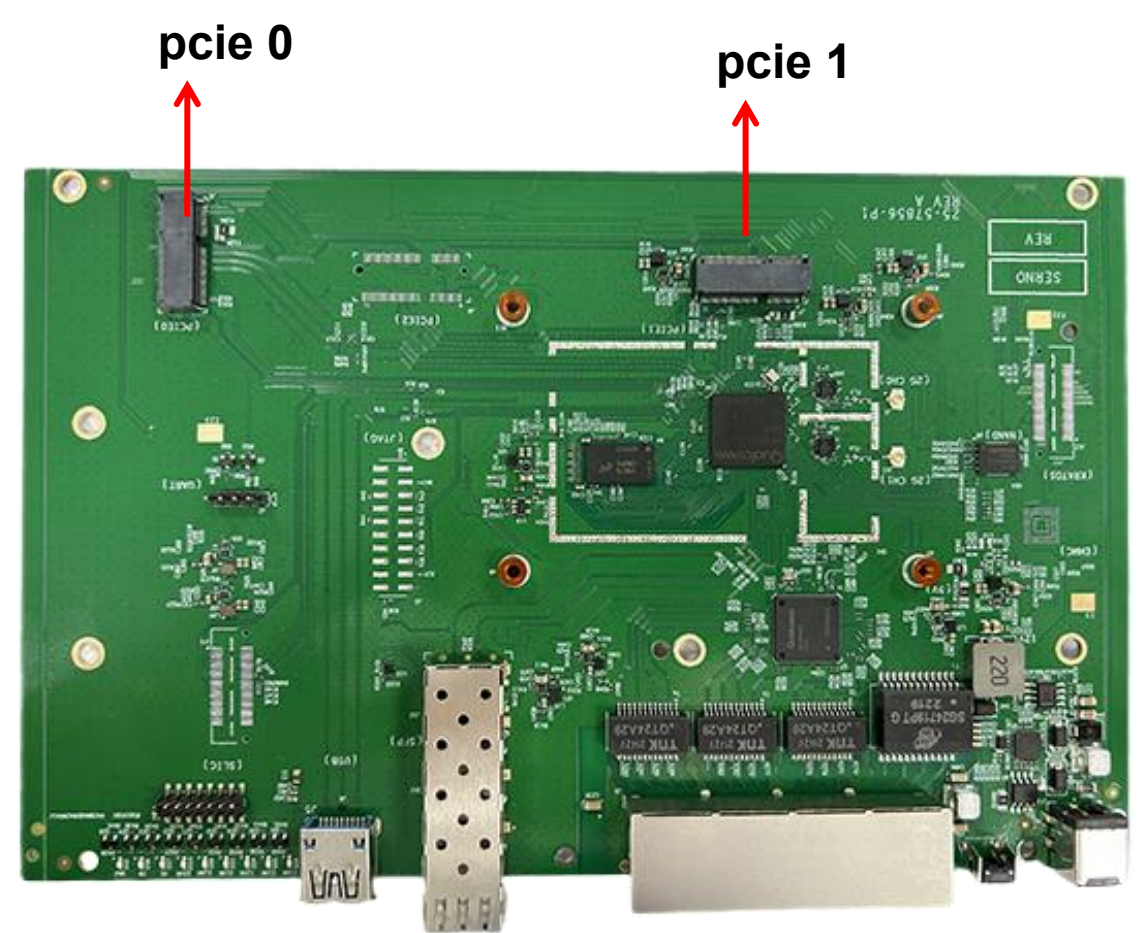

#### For example set two card

if you want pcie 1 support DR9274-5G; pcie 0 support DR9274-6G; you can under uboot enter setenv bootargs 'console=ttyMSM0,115200n8 cnss2.enable\_qcn9224\_support=1 cnss2.bdf\_pci1=0x0002 cnss2.bdf\_pci0=0x0004 cnss2.enable\_mlo\_support=0' than saveenv than reset.

## DR5322 USER MANUAL

#### DR5322

THIS DOCUMENT CONTAINS PROPRIETARY TECHNICAL INFORMATION, WHICH IS THE PROPERTY OF THE WALLYSTECH AND SHALL NOT BE DISCLOSED TO OTHERS IN WHOLE OR IN PART, REPRODUCED, COPIED, OR USED AS THE BASIS FOR DESIGN, MANUFACTURING, OR SALE OF APPARATUS WITHOUT WRITTEN PERMISSION OF WALLYSTECH.

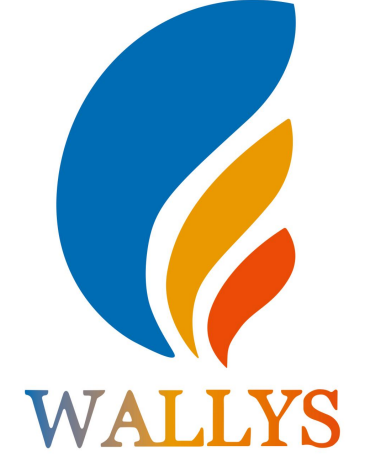